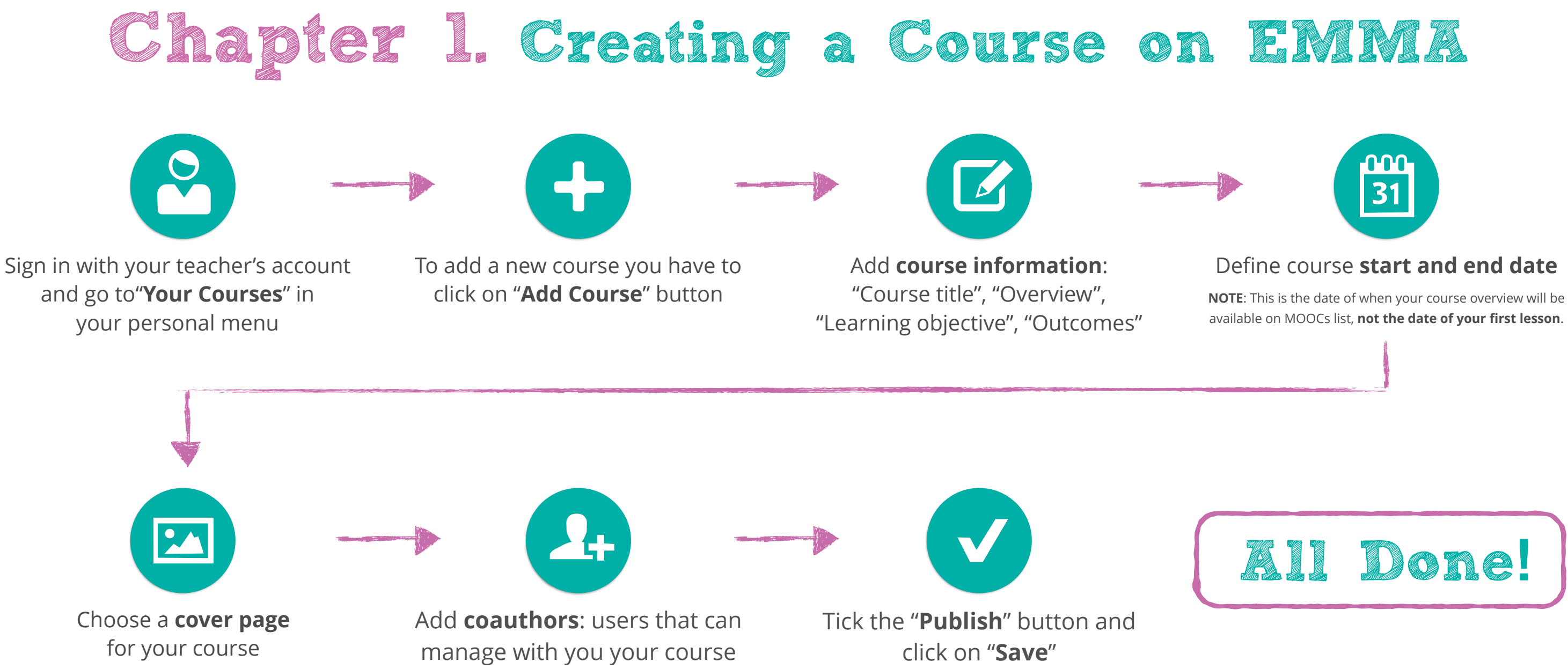

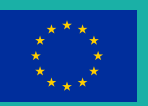

www.europeanmoocs.eu

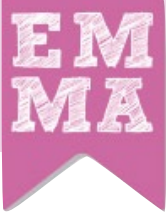

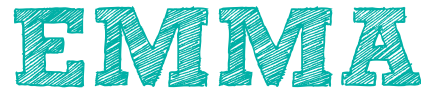

# Chapter 2. Adding a new Lesson on EMMA

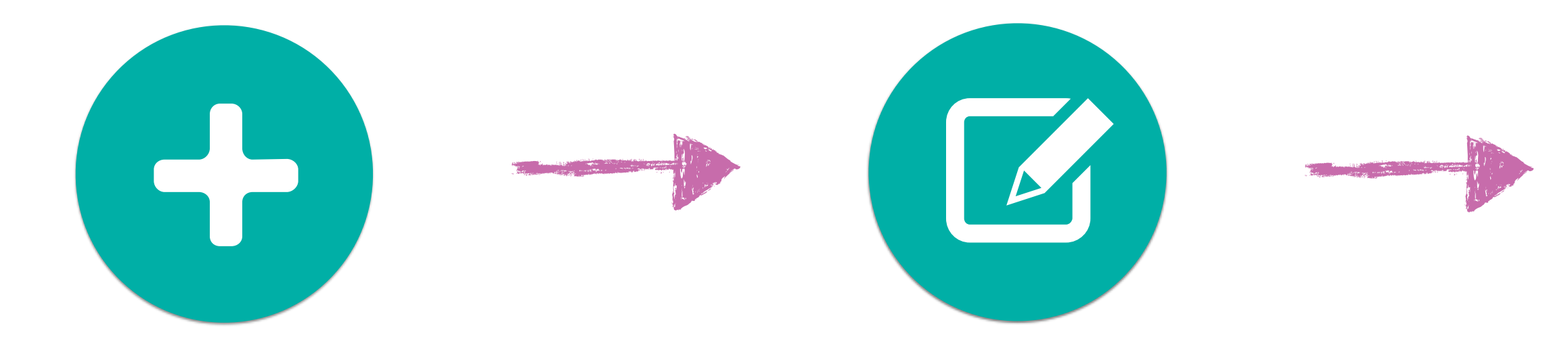

Click on " Add Lesson" button in the course menu. Set the **starting date** of the lesson and edit "Title", "Lesson objectives" and "Outcomes"

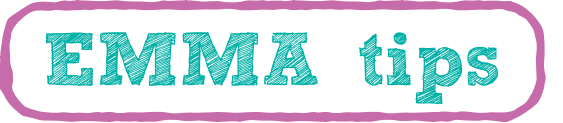

**Engage learners** with course activities, asking them to participate in the course via the **Blog** and/or the **Conversation tool** 

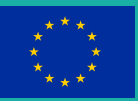

www.europeanmoocs.eu

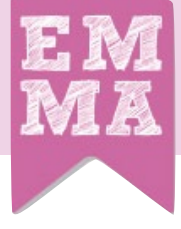

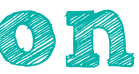

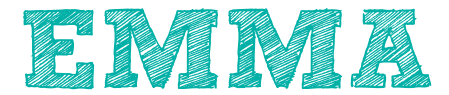

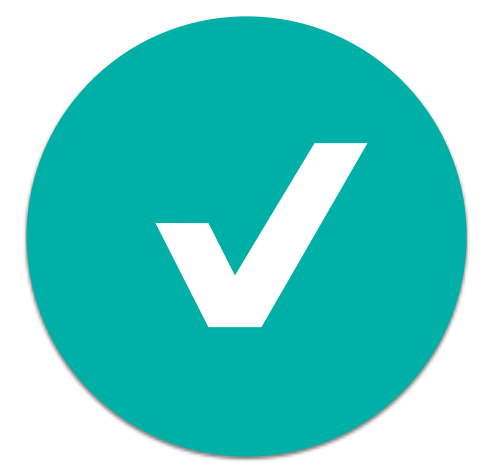

### Click on "Save"

## Chapter 3. Adding a new Unit on EMMA

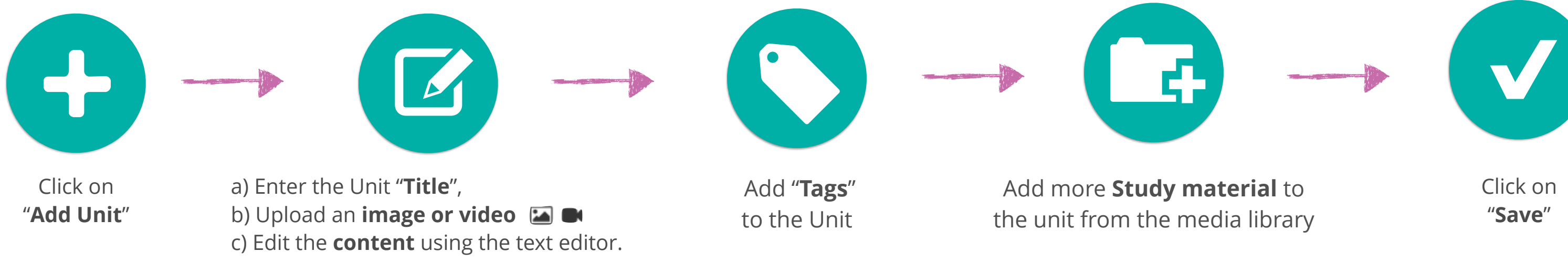

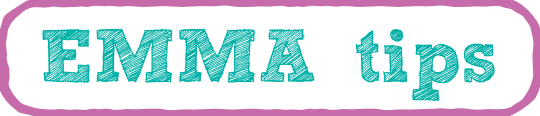

Tags link to Europeana API, a resource repository that can link your tags to specific media, so try to use specific words.

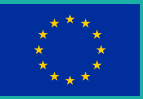

www.europeanmoocs.eu

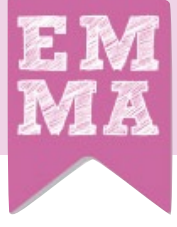

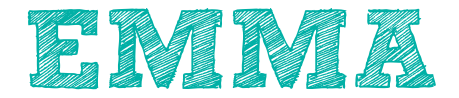

# Chapter 4. Adding an Assignment on EMMA

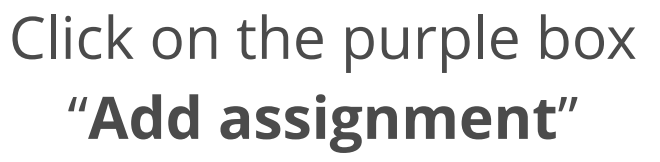

it looks like a unit page

### Add info about your assignment:

"Title", "Description" and "Outcomes"

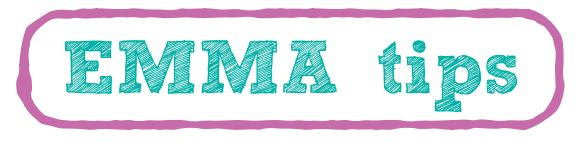

When your students send an homework you can evaluate it clicking on the "Submitted homework" tab in your profile. If you too much homework to evaluate, use the **Peer Assessment features**;)

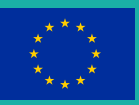

www.europeanmoocs.eu

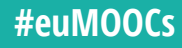

### Click on "Save"

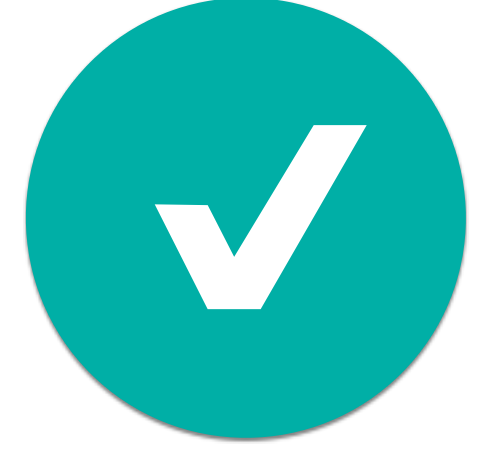

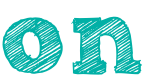

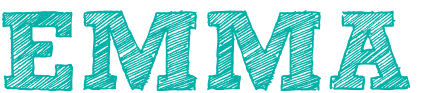

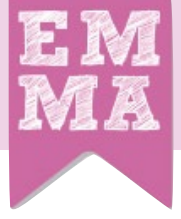

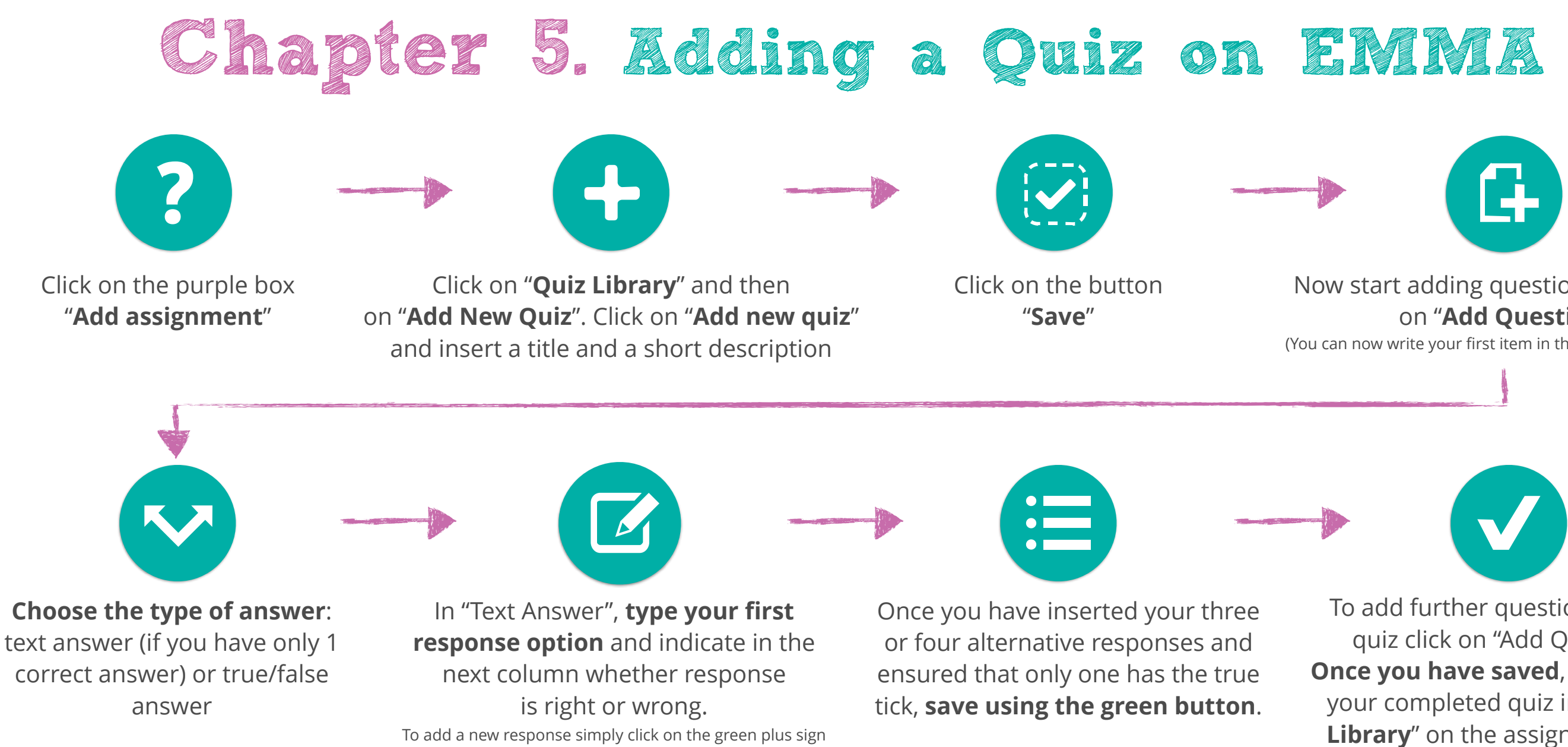

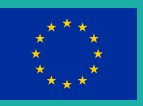

www.europeanmoocs.eu

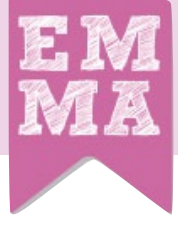

### Now start adding questions by clicking on "Add Ouestion"

(You can now write your first item in the box Question Text.)

To add further questions to your quiz click on "Add Question". Once you have saved, you can find your completed quiz in the "Quiz **Library**" on the assignment page

# Chapter 6. Evaluating a homework on EMMA

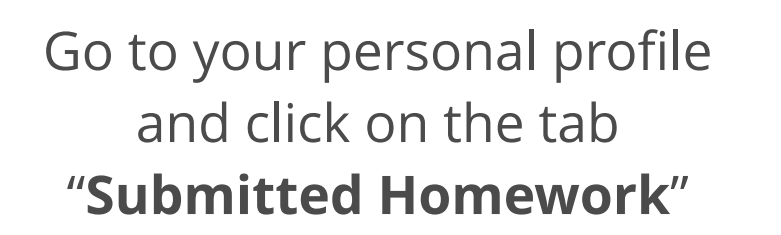

See/filter the list of your student's homework

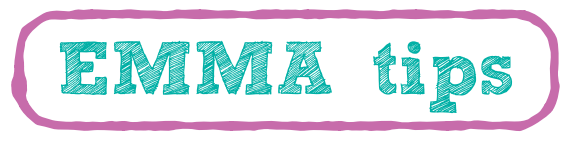

When you add a comment a special icon 🏠 appears near the unit structure and student can see the evaluation

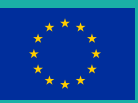

www.europeanmoocs.eu

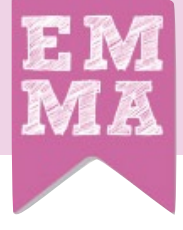

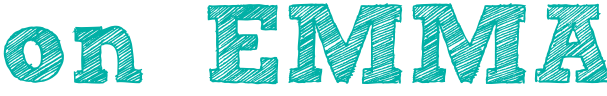

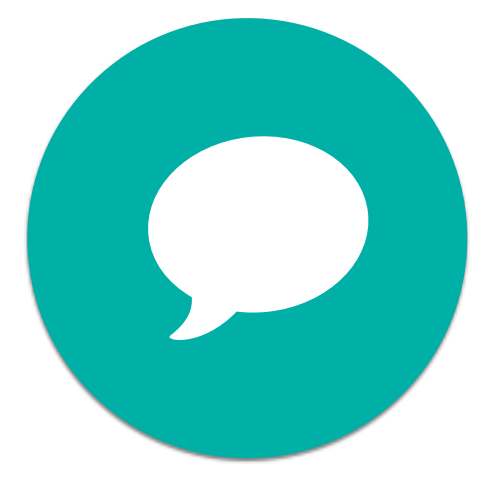

### Click on each homework and add a comment

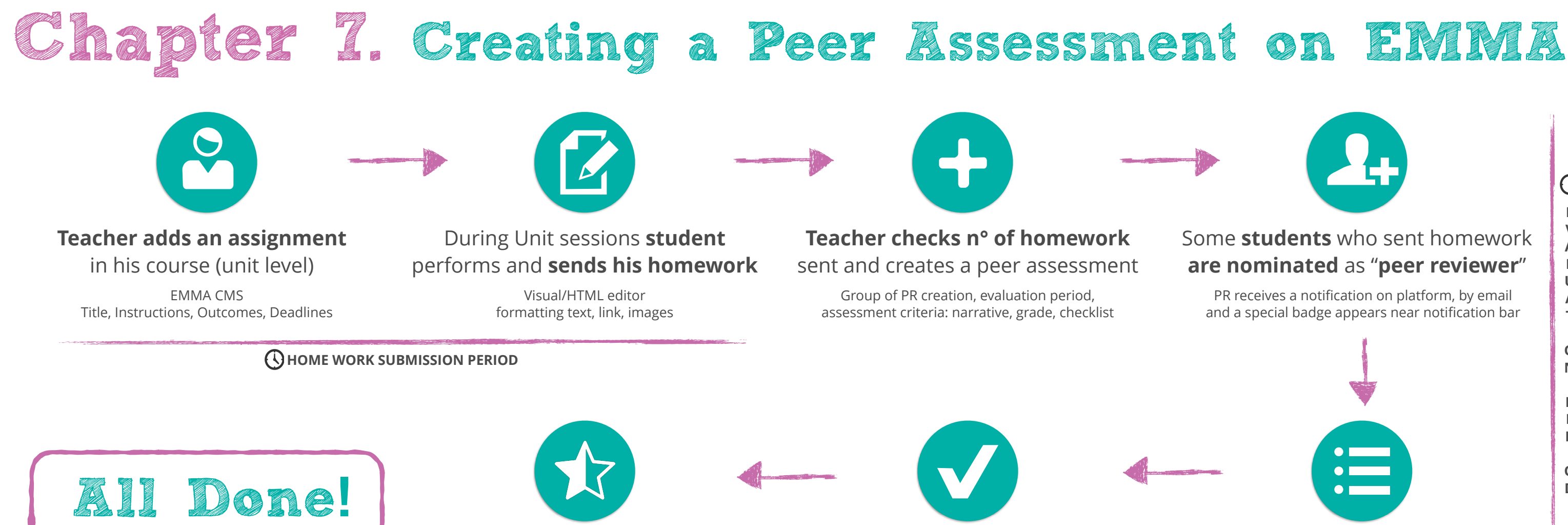

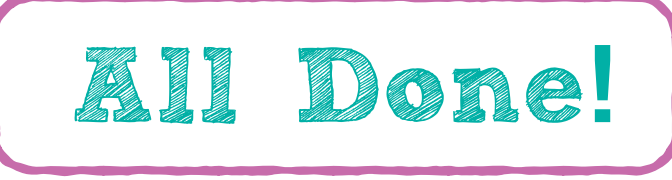

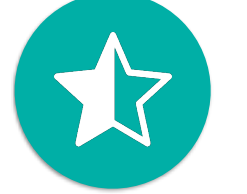

When homework is evaluated student receives a notification

Student receives a notification on platform by email and an icon appears near unit lesson index

Teacher checks homework evaluated on his profile dashboard

Teacher can also re-send a notification to PR who has not evaluated the homework

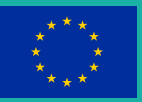

www.europeanmoocs.eu

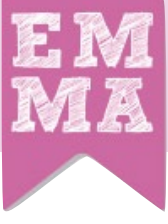

### Peer Reviewer completes an evaluation questionnaire

PR can manage his peer assessment on his profile dashboard

 $\bigcirc$ Ε V Α U Α Т 0 Ν Ρ Ε R 0 D

# Chapter 8. Creating an EMMA Post

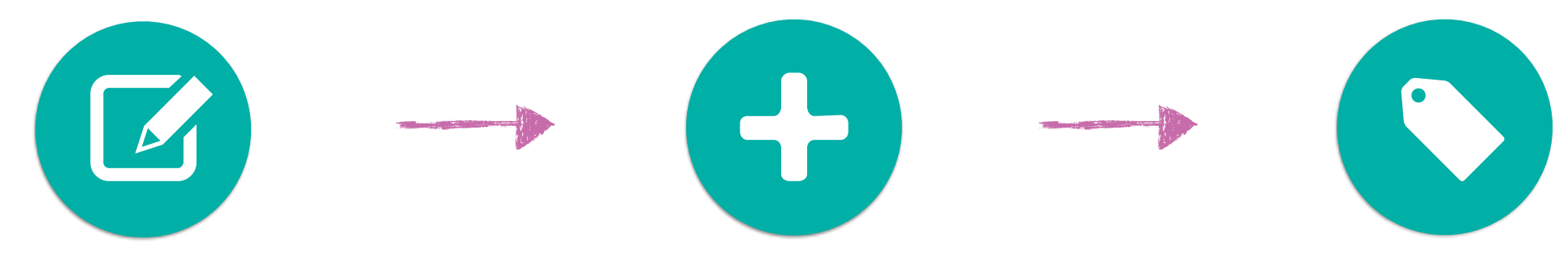

Go to your profile menu in the top-right side of the platform and click on "Your Blog"

Click on "Add new Post", type a "**Title**" and fill the "Content post" field

Add "Tags" and select your course if you want to show your post only to your students

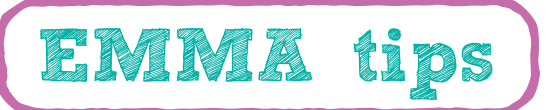

**Engage your students** asking them to **produce some artefacts**.

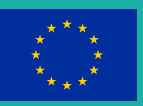

CIP grant agreement no. 621030

www.europeanmoocs.eu

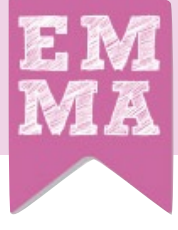

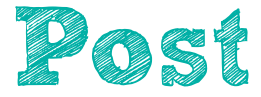

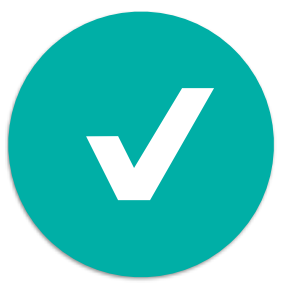

### Click on "Save". A **notification** will be sent to all your enrolled students

# Chapter 9. Content Translation on EMMA

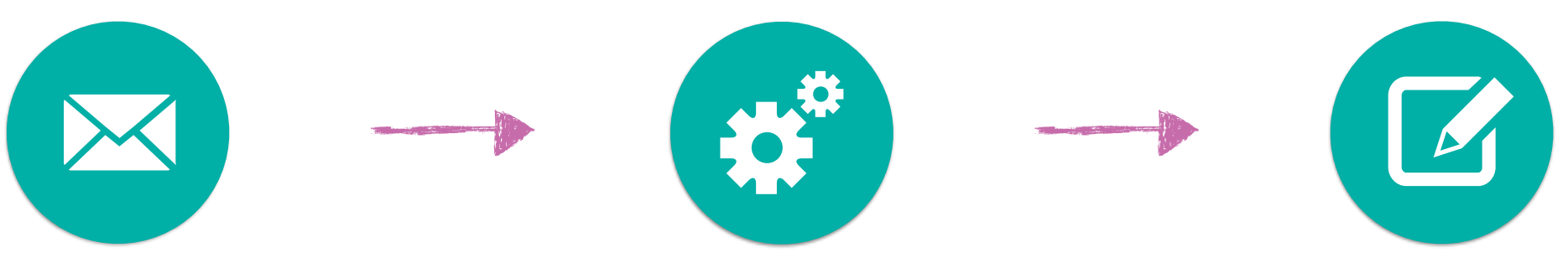

Once you have 2 or 3 lessons ready on EMMA, you can **inform UPV** via mail to initiate the translation process

**Automatic Translation** will be generated.

Edit the translations: **black** is for unedited, **orange** for in progress and green for completed.

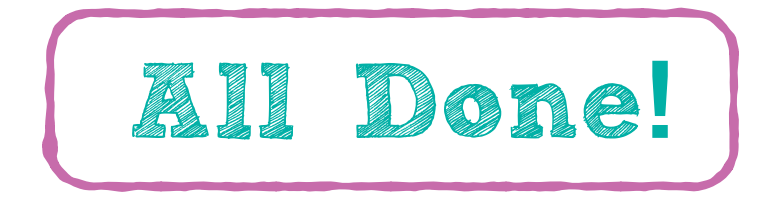

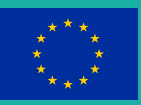

CIP grant agreement no. 621030

www.europeanmoocs.eu

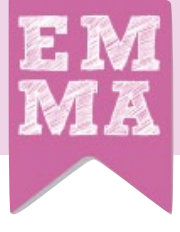

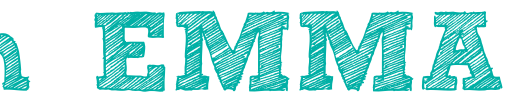

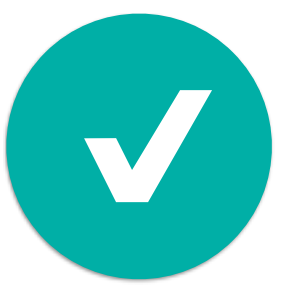

### When your translation is edited and ready inform UNINA who will re-export to EMMA

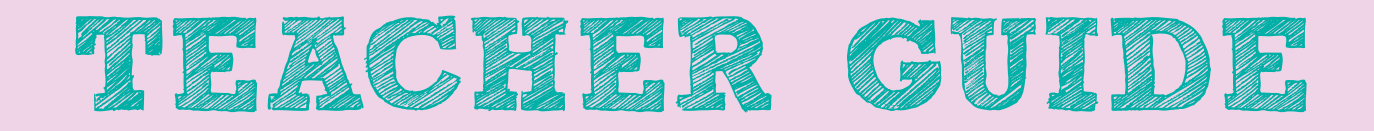

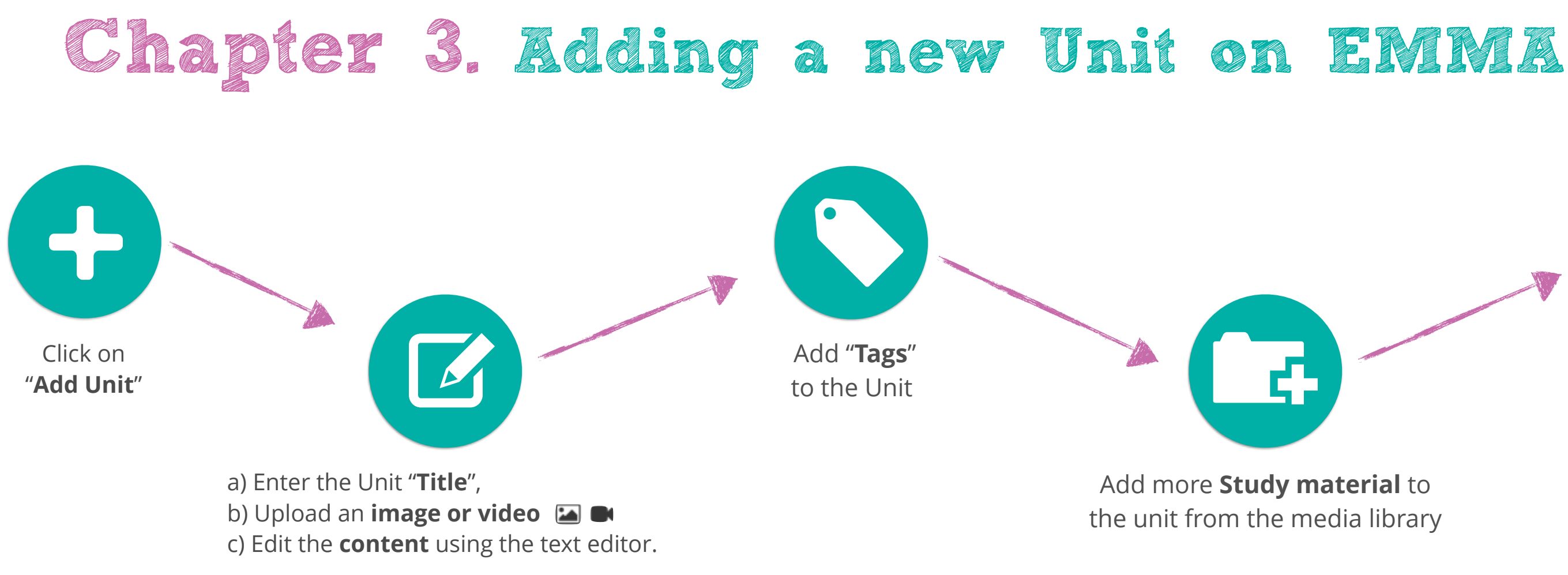

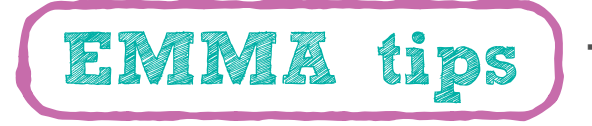

Tags link to Europeana API, a resource depository that can link your tags to specific media, so try to use specific words.

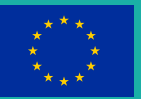

www.europeanmoocs.eu

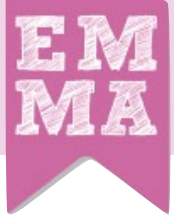

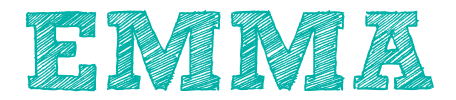

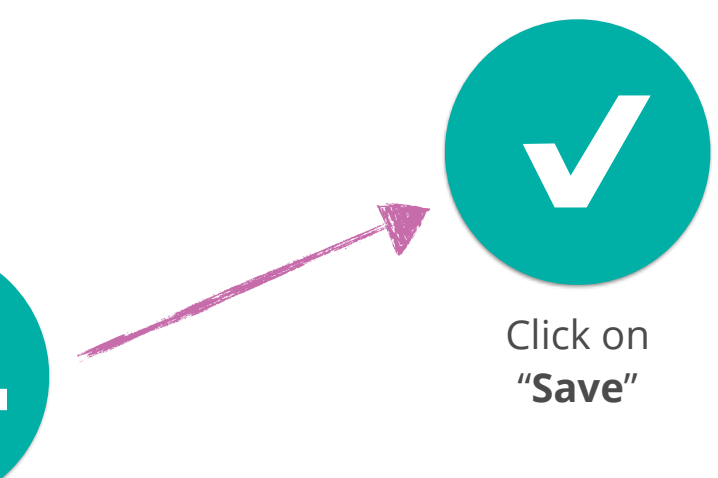